# -fugro

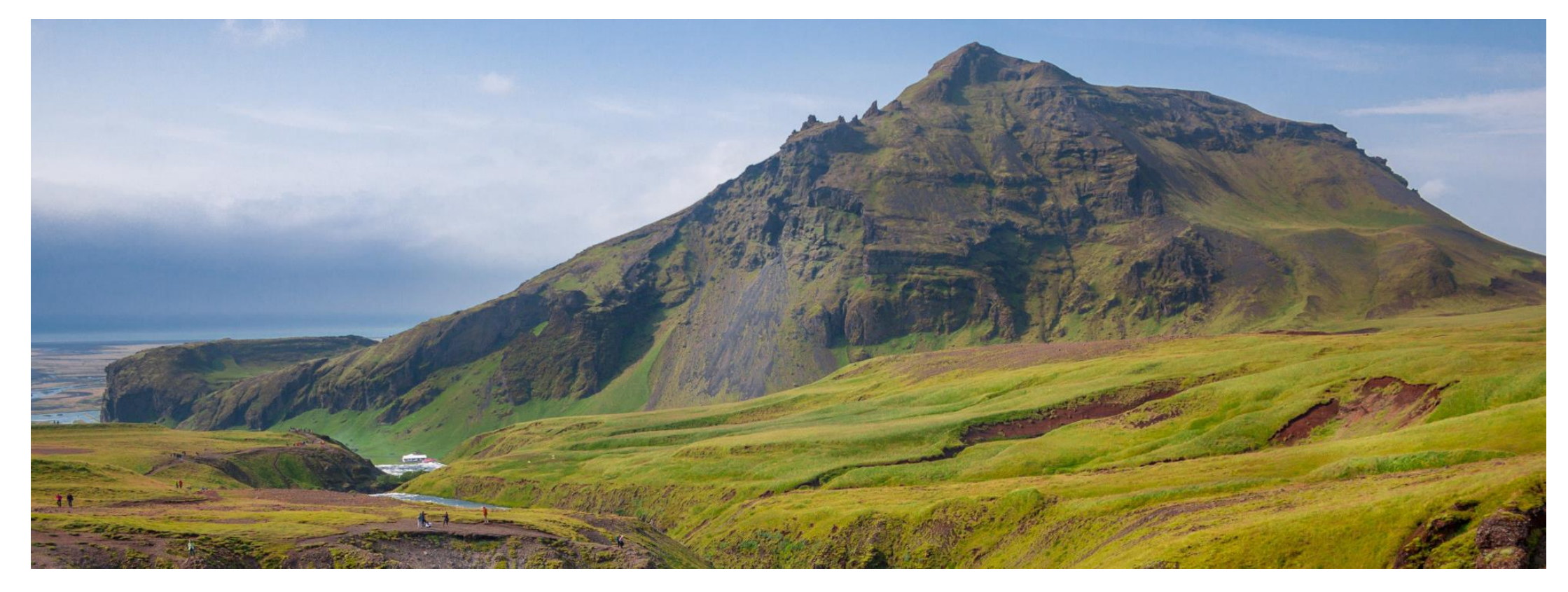

# GeODin 9 – Lizenzierung

Softwarelizenz

# Schritt 1: Vorbereitungen

#### LicProtector313.dll-Registrierung & Konfiguration Proxy

Um die Softwarelizenzierung im Netzwerk nutzen zu können, muss die **LicProtector313.dll**-Datei auf allen Rechnern registriert werden, auf denen GeODin ausgeführt werden soll. Überprüfen Sie deshalb, ob die Datei LicProtector313.dll im **BIN**-Ordner Ihrer GeODin-Installation liegt; insbesondere im Falle eines kürzlichen Updates von GeODin 8 auf 9 oder beim Umstieg von der HASP HL Lizenzstecker-Lizenzierung auf eine Softwarelizenzierung. Sollte dies nicht der Fall sein, kopieren Sie die Datei in das Verzeichnis (Download der Datei unter <u>http://download.geodin.com/driver/softwarelicense/licprot</u> <u>ector.zip</u>).

Wenn Sie eine **Proxy-Verbindung** eingerichtet haben, konfigurieren Sie diese in GeODin unter System  $\rightarrow$ Systemkonfiguration  $\rightarrow$  Einstellungen  $\rightarrow$  Nutzerspezifische Einstellungen.

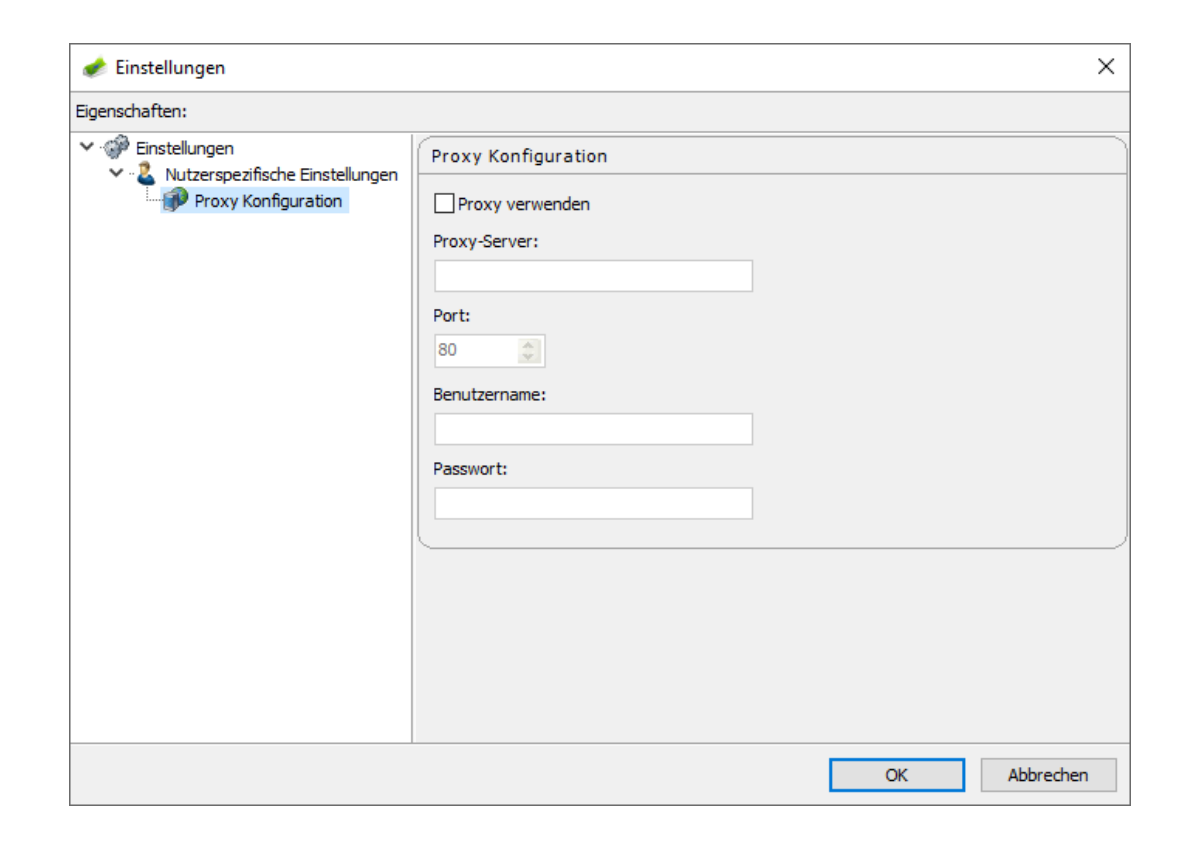

IGRO

# Schritt 2: Lizenzart wählen

Starten Sie GeODin und halten Sie die **Seriennummer** Ihrer Softwarelizenz bereit. Wählen Sie im sich öffnenden Fenster die Option **GeODin-Service-Lizenz aktualisieren (Empfohlen)** und klicken Sie auf <Weiter>. Sollten Sie die Aktivierung direkt nach Ausführung des Setups durchführen, können Sie diesen Schritt überspringen, da sich direkt das in <u>Schritt 3</u> zusehende Fenster öffnet.

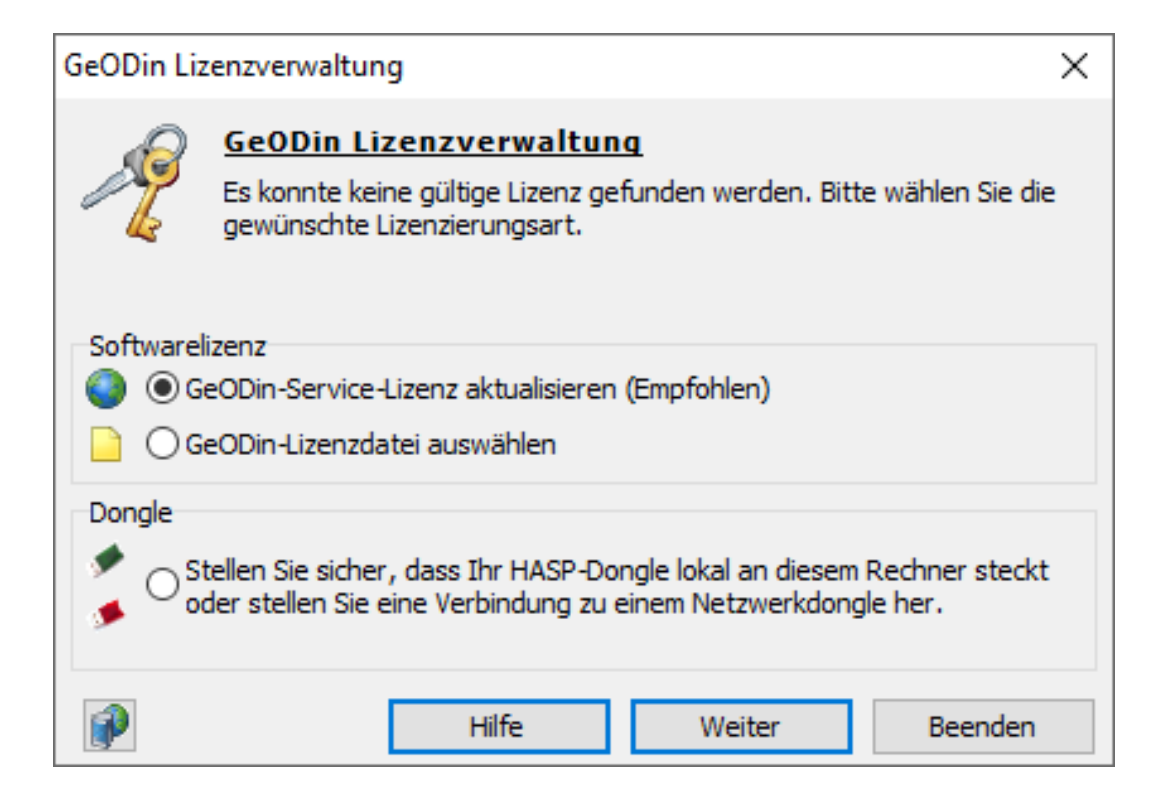

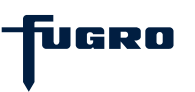

# Schritt 3: Aktivierungsart wählen

Wählen Sie die empfohlene Option zur Aktivierung per Internet. Sollten Sie über keine Internetverbindung verfügen, entscheiden Sie sich bitte für die telefonische Aktivierung (siehe <u>Schritt 7</u>) und klicken danach auf die Schaltfläche <Weiter>.

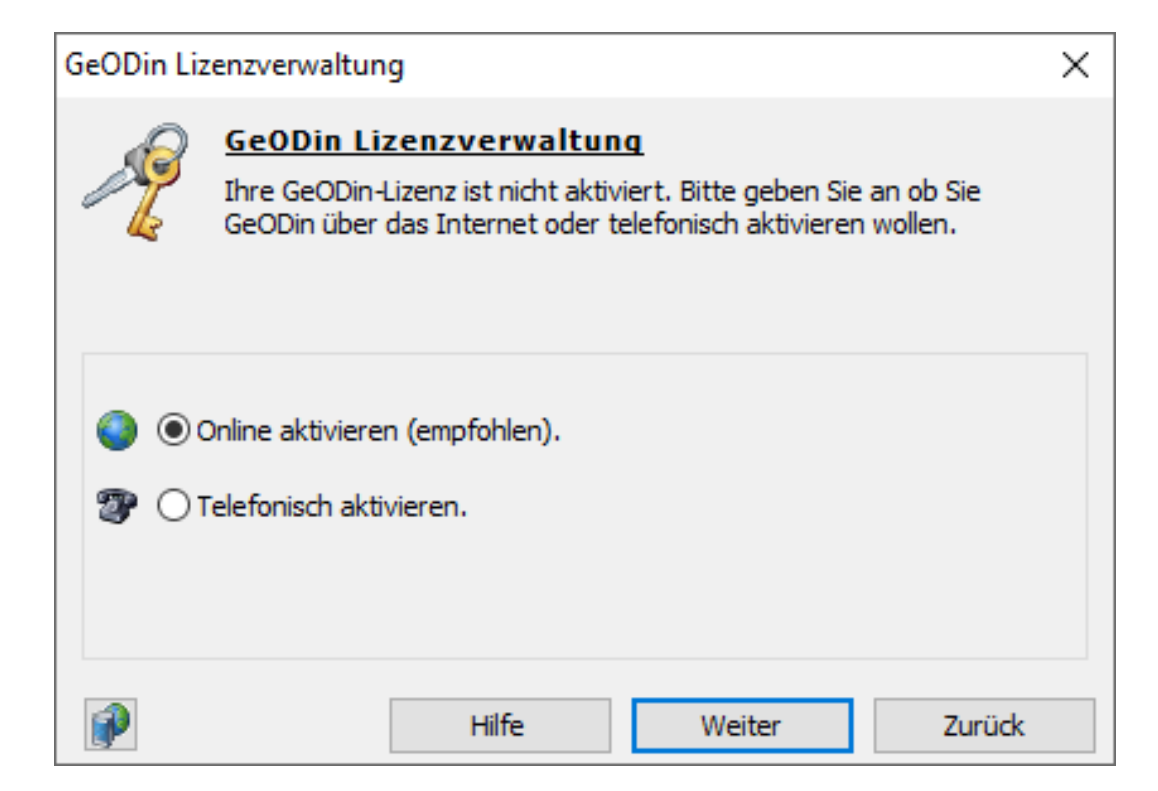

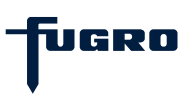

# Schritt 4: Speicherort wählen

Wählen Sie einen Ordner im Netzwerk, in dem die Lizenzdatei **geodin.lic** erzeugt und gespeichert werden soll. Achten Sie dabei darauf, dass alle zukünftigen Nutzer dieser Lizenz Schreibrechte in diesem Ordner besitzen.

**Hinweis**: Der UNC-Pfad muss für alle Clients, die darauf zugreifen, gleich sein. Achten Sie außerdem darauf, dass die Lizenzdatei geodin.lic <u>nicht verschoben</u> wird, da sie sonst ungültig wird.

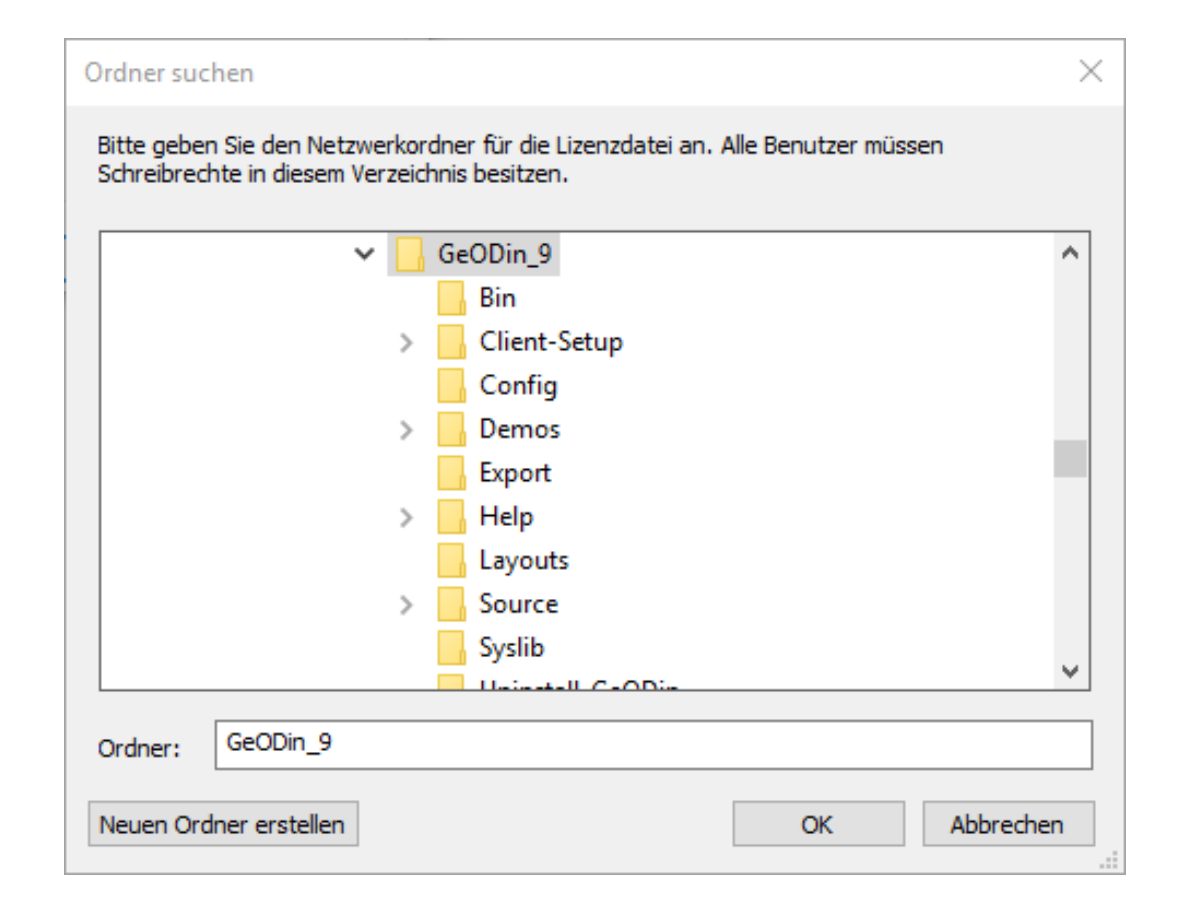

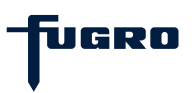

### Schritt 5: Seriennummer eingeben

Geben Sie die Seriennummer Ihrer Lizenz ein und bestätigen Sie mit der Schaltfläche <Aktivieren>.

| GeODin Lizenzverwaltung             |                             |                                            |                      |        |  |  |  |  |
|-------------------------------------|-----------------------------|--------------------------------------------|----------------------|--------|--|--|--|--|
| 1                                   | GeODin Liz<br>Geben Sie bit | <b>zenzverwaltur</b><br>te Ihre GeODin-Ser | 19<br>iennummer ein. |        |  |  |  |  |
| Seriennummer:                       |                             |                                            |                      |        |  |  |  |  |
| zhF02-oJCA6-F766M-pVkaC-3hF9h-ew0C3 |                             |                                            |                      |        |  |  |  |  |
|                                     |                             |                                            |                      |        |  |  |  |  |
|                                     |                             | Hilfe                                      | Aktivieren           | Zurück |  |  |  |  |

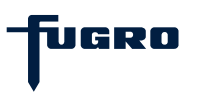

#### Schritt 6: Lizenzauswahl

Wählen Sie im nun folgenden Dialog eine der Lizenzen aus und bestätigen Sie mit <OK>. Wenn Sie nur eine Modulkombination zur Auswahl haben, können Sie in der GeODin-Konfigurationsdatei (GEODIN.INI) einen Eintrag zur automatischen Auswahl dieser Modulkonfiguration hinterlegen, sodass dieses Dialogfenster automatisch durchlaufen wird und die manuelle Auswahl entfällt. Informationen hierzu finden Sie in der GeODin-Hilfe unter dem Stichpunkt "AutoLicense".

| GeODin - Editionen                                                                                     |        |                  |         |    |  |  |  |  |
|----------------------------------------------------------------------------------------------------|--------|------------------|---------|----|--|--|--|--|
| Wählen Sie die GeODin-Module, die Sie verwenden möchten.                                               |        |                  |         |    |  |  |  |  |
| GeODin - Editionen                                                                                     | Anzahl | Verfügbar        |         |    |  |  |  |  |
| GeODin Pro                                                                                             | 1      | 1                |         |    |  |  |  |  |
| GeODin Essentials                                                                                      | 1      | 1                |         |    |  |  |  |  |
|                                                                                                    |        |                  |         |    |  |  |  |  |
| Wählen Sie eine der verfügbaren Netzwerklizenzen und bestätigen Sie diesen Dialog mit dem Schalter OK. |        |                  |         |    |  |  |  |  |
|                                                                                                    |        |                  |         |    |  |  |  |  |
| 2                                                                                                    | GeODir | Lizenzverwaltung | Beenden | OK |  |  |  |  |

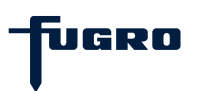

# Schritt 7: Telefonische Aktivierung (optional)

Haben Sie sich für die telefonische Aktivierung entschieden, klicken Sie auf die Schaltfläche <Weiter> und wählen Sie die Lizenzdatei **geodin.lic** aus, die Ihnen vom GeODin-Support zugesandt wurde. Diese muss in einem Ordner gespeichert werden, in dem zukünftige Nutzer der Lizenz Schreibrechte besitzen. Bitte beachten Sie, dass die Lizenzdatei geodin.lic anschließend <u>nicht</u> mehr <u>verschoben</u> werden darf, da sie sonst ungültig wird.

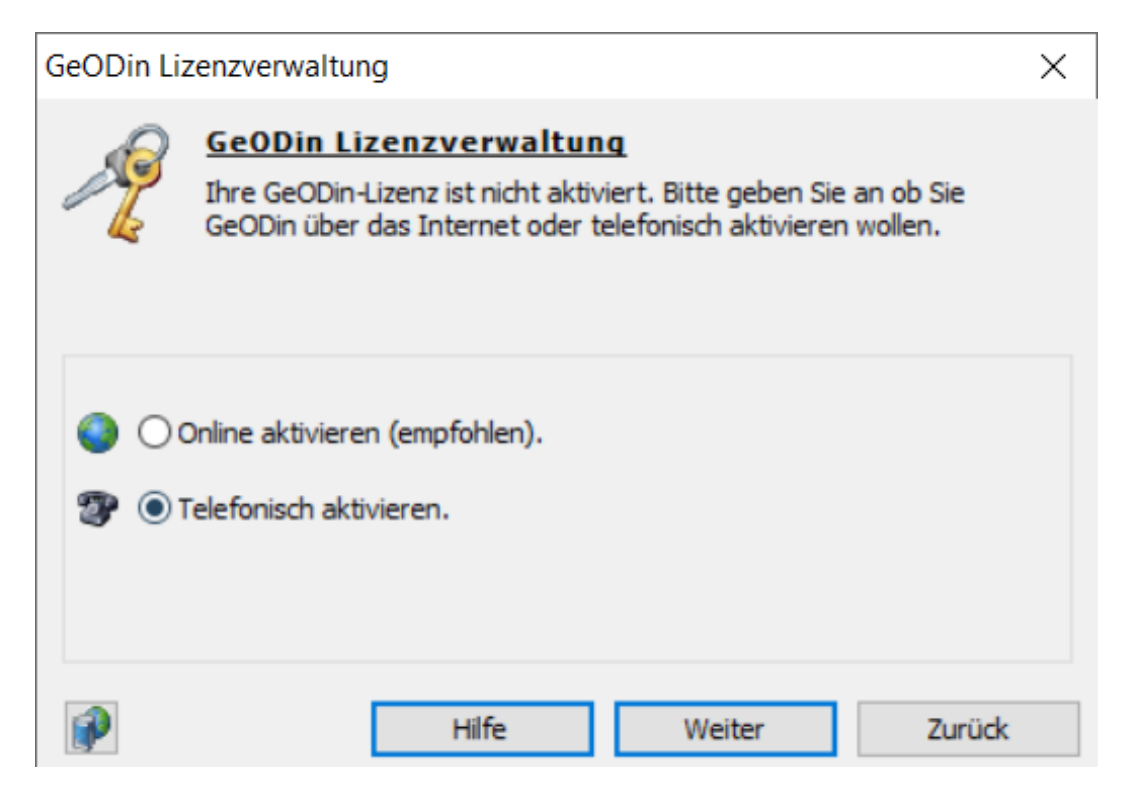

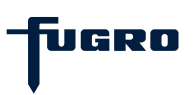

# Schritt 8: Installationscode & Aktivierungsschlüssel

Im sich öffnenden Fenster geben Sie zunächst die **Seriennummer** Ihrer Lizenz ein und bestätigen Sie mit der Schaltfläche <Aktivieren> (siehe <u>Schritt 5</u>). Anschließend übermitteln Sie den angezeigten **Installationscode** telefonisch an den GeODin-Support. Sie bekommen daraufhin einen **Aktivierungsschlüssel** mitgeteilt, den Sie in das entsprechende Feld eintragen. Klicken Sie anschließend auf <Aktivieren>.

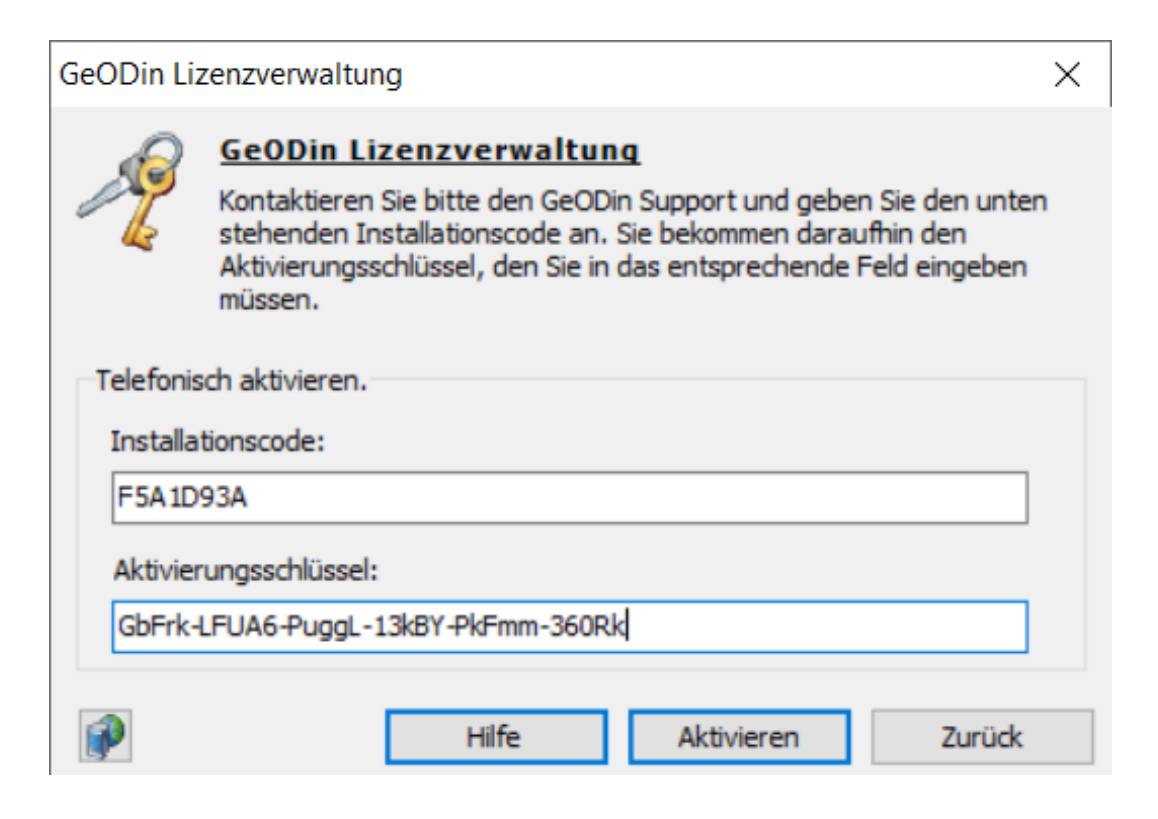

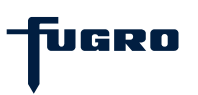

# Schritt 9: Erfolgreiche Aktivierung

Wurde Ihre GeODin-Lizenz erfolgreich aktiviert, erhalten Sie eine entsprechende Bestätigungsmeldung. Anschließend wählen Sie, wie in <u>Schritt 6</u> beschrieben, eine der angezeigten Lizenzen aus.

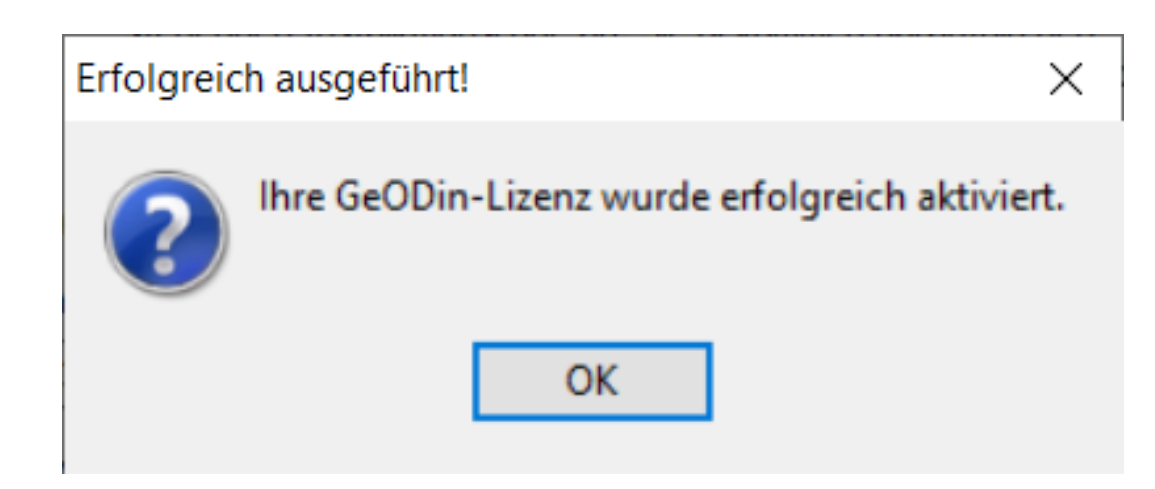

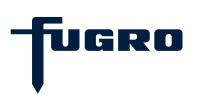

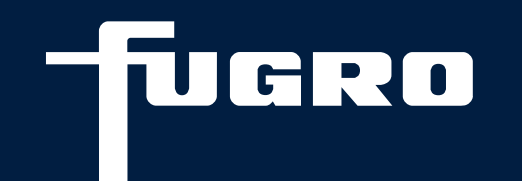

# Kontakt

▶ +49 (0)30 93651 317

support@geodin.com

www.geodin.com